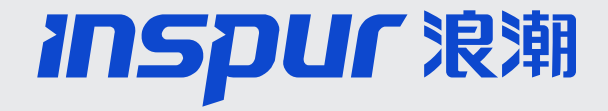

# 浪潮智能终端渠道公司 注册、签约、线索报备 操作指导

2023.12.21

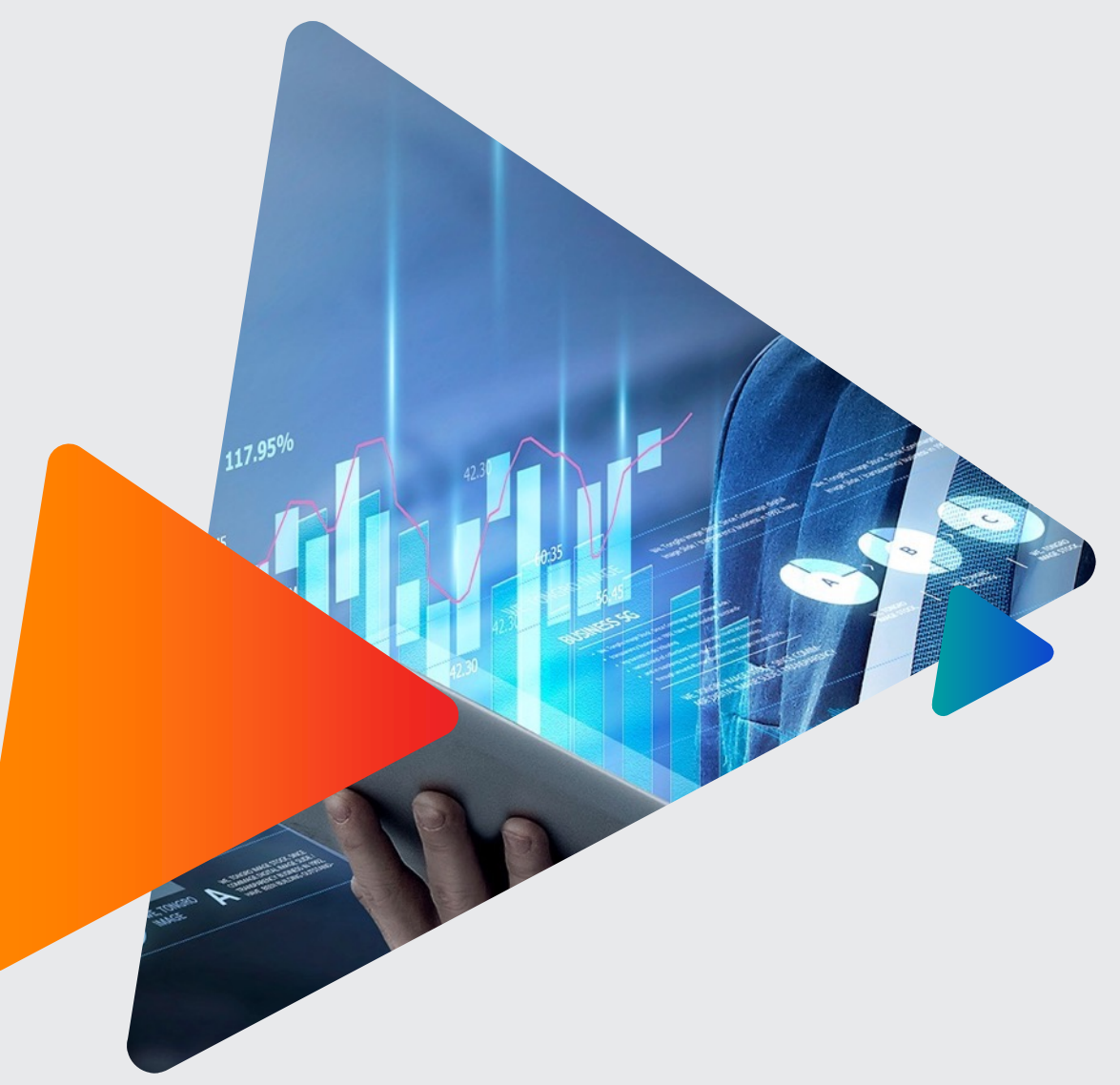

未来,因潮澎湃 Inspur in Future

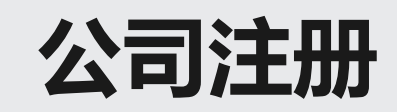

## **注册路径:** 浪潮官网—>生态合作—>浪潮智能终端专区—>注册 **浪潮官网网址:** <u>https://www.inspur.com/</u> **渠道合作伙伴网址:** <u>https://partner.inspur.com/</u>

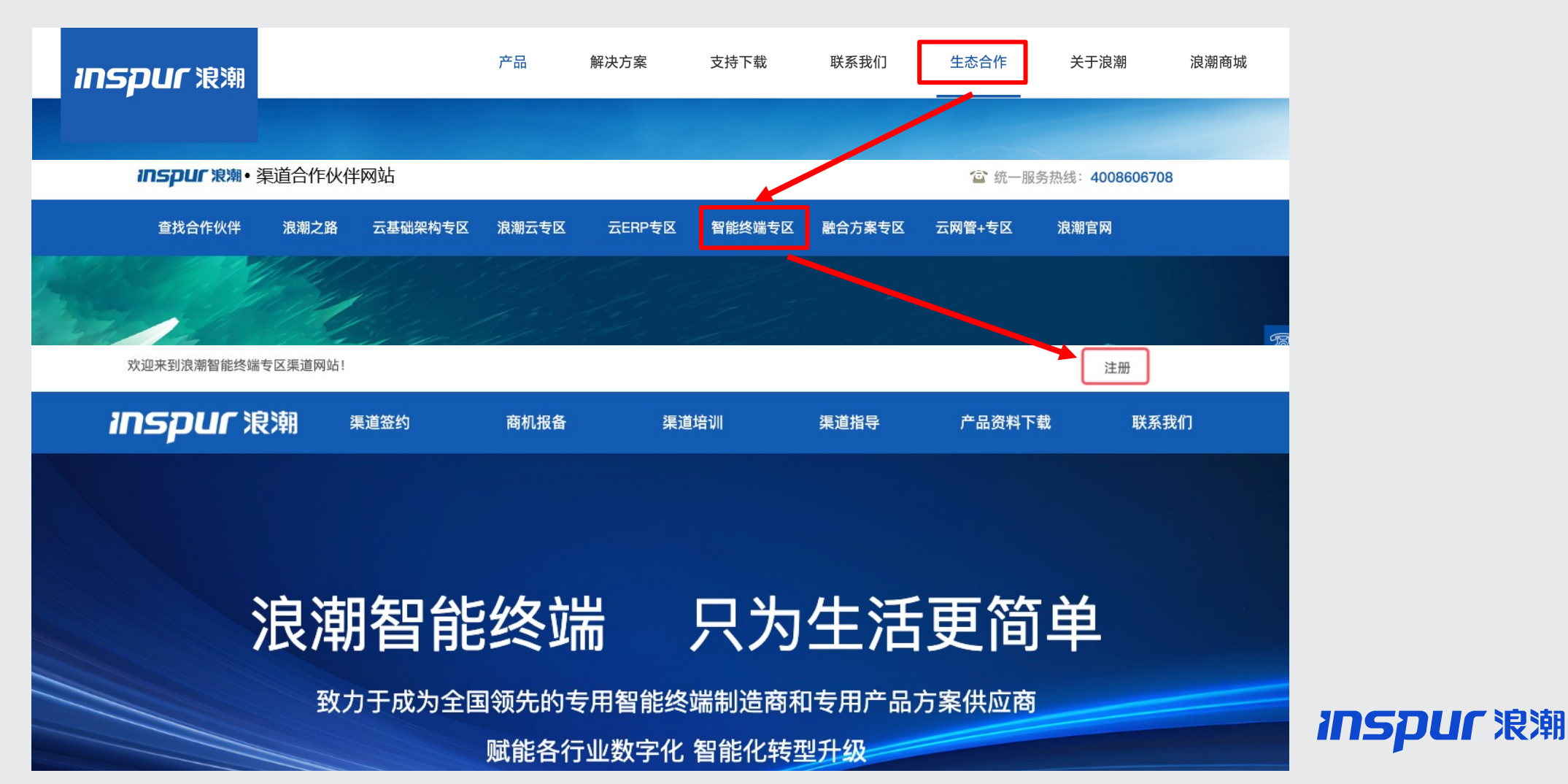

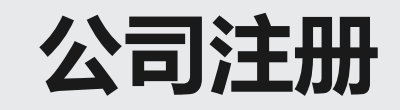

| 15 | D | U | 「泿潮 |
|----|---|---|-----|
|    |   |   |     |

# 浪潮渠道伙伴注册

| * 公司账号 | liuronghua             |     |  |
|--------|------------------------|-----|--|
| . 70   |                        |     |  |
| * 2015 |                        |     |  |
| * 确认密码 | 请再次输入密码                |     |  |
| * 公司名称 | 需要与商业许可证书或企业注册证上的企业名称完 | 全一致 |  |
| * 所在地  | 请选择省份 ・                |     |  |
|        | 请选择城市 ~                |     |  |
| * 地址   | 请输入地址                  |     |  |
| * 联系人  | 请输入联系人                 |     |  |
| 职务     | 请输入职务                  |     |  |

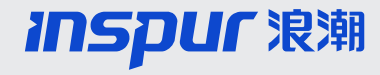

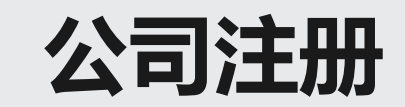

## 选择对应签约主体、合作产品

| * 签约主体 | 浪潮国际     浪潮软件     浪潮思科     浪潮云服务   |
|--------|------------------------------------|
|        | □ 浪潮金融 □ 浪潮商用机器 □ 浪潮新基建            |
|        | □ 浪潮工业互联网 □ 浪潮超高清                  |
|        |                                    |
| * 合作产品 | EXPRESS系列软件 PS系列软件 GS系列软件          |
|        | □ GRM系列软件 □ 软件产品(SW) □ 云产品(Cloud)  |
|        | □ 运维服务(Service) □ 网络产品 □ 浪潮政务云     |
|        | □ 浪潮企业云 □ 浪潮政务云&浪潮企业云 □ 现金类(ATM)自助 |
|        | □ 非现金类(BCM)自助                      |
|        | ◎新基建&智慧城市 ◎ 标识解析 ◎ 工业智能设备          |
|        | □ 其他生态产品 □ 云洲平台及安全 □ LED/LCD产品     |

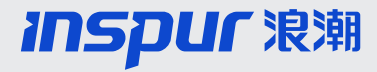

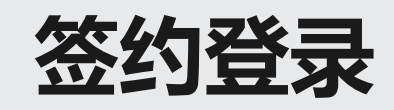

- 登录地址: <u>https://partner.inspur.com/qudao/znzdzq/index.html</u>
- CRM账号密码: 新加入浪潮合作伙伴体系的渠道门户注册的公司账号密码即为CRM账号 密码 已有CRM账号密码的合作伙伴可按照原有方式直接登录CRM系统进行签约

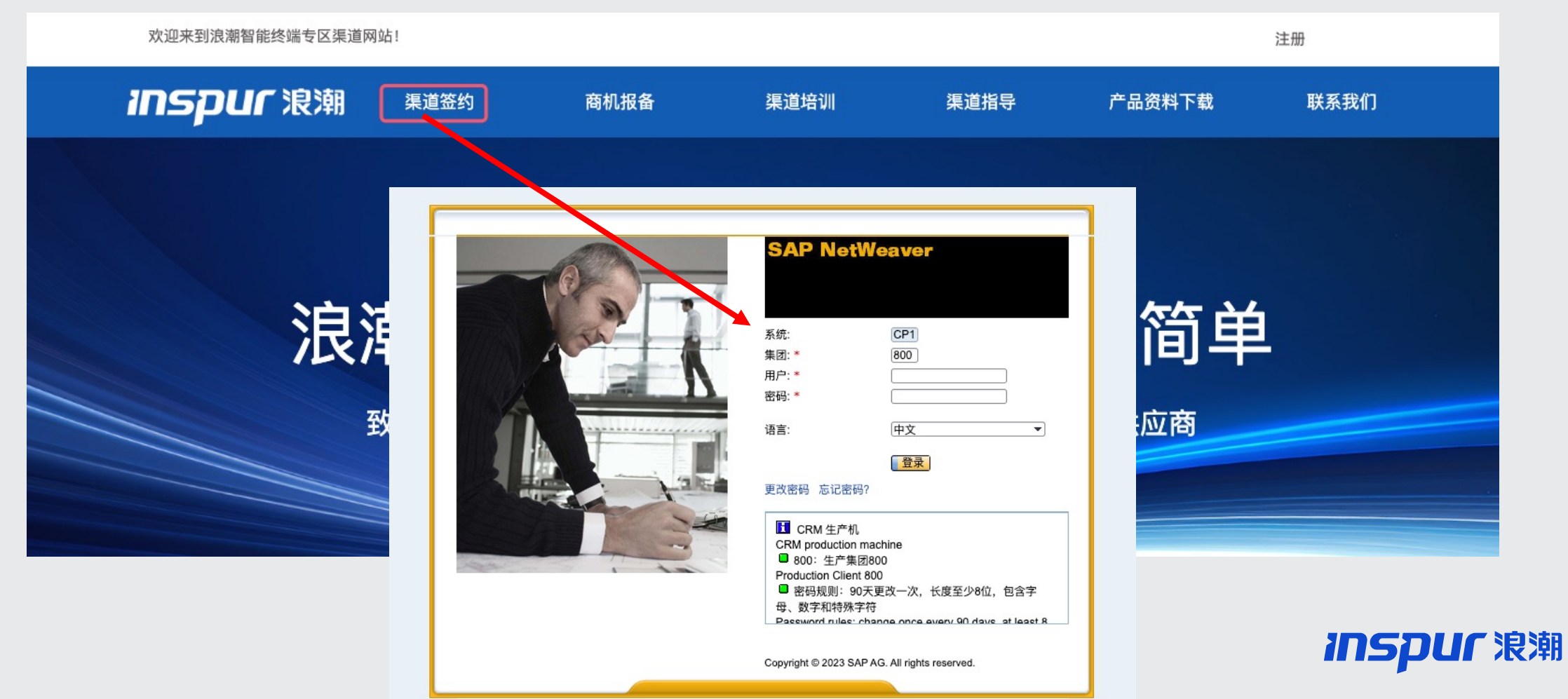

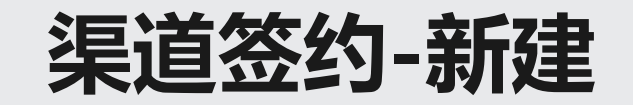

### • 渠道签约新建路径:客户管理—创建—渠道签约,或者通过签约复制按钮新建

| 客户管理                      |         | 🖸 返回 🔻 🖸                           |
|---------------------------|---------|------------------------------------|
|                           |         | ≪ €                                |
| 搜索                        | र 🗆 × 📘 | <b>创建</b>                          |
| 客户<br>联系人<br>渠道盜约<br>授信申请 |         | <u>联系人</u><br>渠道 <u>经约</u><br>授信申请 |

#### • 渠道签约新建界面,其中带红色\*的为必填项

| 渠道签约: 新建                                            |                                       |                 | 🖪 "存在多条浦凰·返回 🔻 🛄 、 |   |
|-----------------------------------------------------|---------------------------------------|-----------------|--------------------|---|
| 签约说明函 🛛 保存 📔 🗙 取消 丨 🗊                               | 〕                                     |                 | 💽 (31) 🔍 🖨         |   |
| ▼签约基本信息 ②编辑                                         |                                       |                 |                    |   |
|                                                     |                                       |                 |                    |   |
| ▲ 本 信 忌<br>★ 二 1                                    |                                       | d Domini        |                    |   |
| 你识:                                                 |                                       | 状念:             | 新建                 |   |
| 接受开问息金约说明图:                                         |                                       | 当則审扰人:          |                    |   |
| 金约名称:                                               |                                       | 金列则年:**         |                    |   |
| 金约主体:*<br>(1) * # # # # # # # # # # # # # # # # # # |                                       | 金约类型:*          |                    |   |
| 渠道级别:"                                              |                                       | 金列广市现:          |                    |   |
| 金列目区:                                               | · · · · · · · · · · · · · · · · · · · | 金列渠道经理:"        |                    |   |
| 金列绑定分销商:                                            |                                       | 金约分销简联系人:       |                    |   |
| 申请徒员权:                                              |                                       |                 |                    |   |
|                                                     | TE 400                                |                 |                    |   |
| 回建八.                                                | TE 125                                | 四建时间.           |                    |   |
|                                                     |                                       |                 |                    |   |
| 黄公司志程珪.                                             |                                       | 金约厂和线厂和轻珪.      |                    |   |
| お空珪手机:                                              |                                       | 金约广和线广和空理于机专:"  |                    |   |
| 志经理电于邮件:"                                           |                                       | 金约广丽残广丽经理电于邮件:* |                    |   |
| 赤狁集风资质等级:                                           | ▼                                     |                 |                    |   |
|                                                     |                                       |                 |                    |   |
| 客户:*                                                | 測试渠道金町 □ □                            |                 | 000705 1001        |   |
| 统一社会信用代码:                                           | 0987654321                            | 组织机构代码:         | 0987654321         | _ |
| 所属首份:                                               | 山东                                    | 所属城市:           | 济南市                |   |
|                                                     |                                       |                 |                    |   |

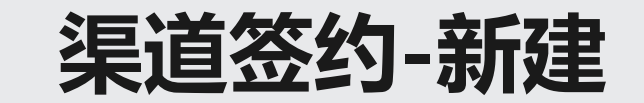

新建签约时,渠道签约类型、渠道级别、产品线: ①当签约类型为分销商时,渠道级别为:钻石、铂金、金牌、银牌 ②当签约类型为增值合作伙伴时,渠道级别为:ISP,钻石IVR、金牌IVR ③当签约类型为经销商时,渠道级别为:认证经销商 签约产品线为:LED显示屏

|         |        |   |              |               | - |   | ×        |
|---------|--------|---|--------------|---------------|---|---|----------|
| 标识:     |        |   | 状态:          | 新建            |   | v |          |
| 签约名称:   |        |   | 当前审批人:       |               |   |   | <u> </u> |
| 签约主体:*  | 浪潮超高清  | • | 签约财年:*       | 2021          |   |   | •        |
| 签约类型:*  | 增值合作伙伴 | • | 渠道级别:*       | 金牌增值合作伙伴(IVR) |   | • |          |
| 签约省区:   | 江苏区    | • | 签约产品线:       | LED显示屏        |   | • |          |
| 绑定分销商:  |        | ð | LED显示屏渠道经理:* | 司马成           |   | D | 1        |
| 分销商联系人: |        |   | 是否加入浪潮超高清联盟: | $\checkmark$  |   |   |          |
|         |        |   |              |               |   |   |          |

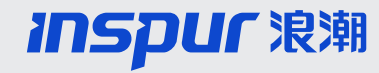

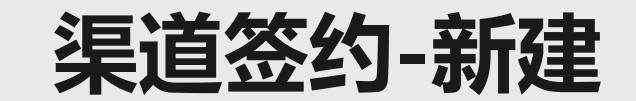

新建签约时,若签约类型为经销商,选择渠道级别为"经销商"或者"增值合作伙伴银牌IVR"时,则需要绑定分销商;浪潮渠道经理为该渠道的签约渠道经理。

|                                      |                    |   |            | CONTRACTOR OIL     | THE REPORT OF A  | 1407/ |
|--------------------------------------|--------------------|---|------------|--------------------|------------------|-------|
| 道签约:新建                               |                    |   |            |                    | 🖸 返回             | - 🖸 - |
| 保存   🗙 取消   🧊 🗋 签约复制                 | 創 20世界的 ● 重置审批状态   |   |            |                    | 📢 (19) 🗓 (1) 🚳 📿 | ) & 🖨 |
| ▼ 签约基本信息   📝 编辑                      |                    |   |            |                    |                  | ^     |
| 基本信息                                 |                    |   |            |                    |                  |       |
| 标识:                                  |                    |   | 状态:        | 新建                 |                  | Ŧ     |
| 签约名称                                 |                    |   | 当前审批人:     |                    |                  |       |
| 签约主体*                                | 浪潮超高清              | - | 签约财年:*     |                    |                  | -     |
| 签约类型:*                               | 经销商                | - | 渠道级别:*     |                    |                  | -     |
| 签约省区.*                               |                    |   | 签约产品线      |                    |                  |       |
| 绑定分销商:*                              | AA 经销商             |   | 二级产品线      | AA 经销商<br>ICH 领先渠道 |                  |       |
| 分销商联系人.*                             | DB 分销筒<br>ICC 内部海道 |   | 浪潮渠道经理:*   |                    |                  | Ø     |
|                                      | IFP 资金平台           |   |            |                    |                  |       |
| 创建人                                  | IVR 增值合作伙伴         |   | 创建时间:      |                    |                  |       |
| 联系人职位**                              |                    |   | 联系电话:*     |                    |                  |       |
|                                      |                    |   | 产品经理:*     |                    |                  |       |
| □□□□□□□□□□□□□□□□□□□□□□□□□□□□□□□□□□□□ |                    |   | 产品经理手机号:*  |                    |                  |       |
| 心经理于1/1.                             |                    |   | 产品经理电子邮件:* |                    |                  |       |
| ◎经理电丁唧件.                             |                    |   |            |                    |                  |       |
| 杀犹果此负应寺级:"                           |                    |   |            |                    |                  |       |
|                                      |                    |   | 所属城市:      |                    |                  |       |
| 客户:*                                 |                    |   | 注册资金:*     | 0                  |                  |       |
| 统一社会信用代码:                            |                    |   | 年总营业额:*    | 0                  |                  |       |
| 所属省份:                                |                    |   |            |                    |                  |       |

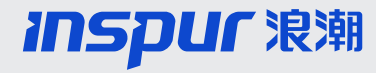

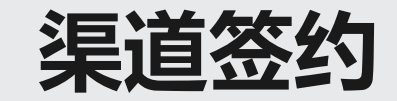

渠道签约中收发票地址及收货地址,调整为列表形式,可以填写多条,且至少填写一条收发 票地址和收货地址,否则无法保存

| 渠道签约: 新建                                      |                         |           |          |                                            |                                                                                   | 🕻 返回 🔻 🖸                              |  |  |
|-----------------------------------------------|-------------------------|-----------|----------|--------------------------------------------|-----------------------------------------------------------------------------------|---------------------------------------|--|--|
| 签约说明函 🛛 保存 📔 🗮 取消 🗍                           | 1 自签约复制 國際提交审批          | △重置审批状态   |          |                                            |                                                                                   | Q(2)i(1) 🖏 🖞                          |  |  |
| 公司注册地址:*<br>公司注册电话:*<br>开户银行:*                | 浪潮路<br>85106666<br>建设银行 |           | 纳        | 税人类型:* 一般纳利<br>国税号:* 898966<br>帐号:* 797878 | <ul> <li>请至少填写至少一条收货</li> <li>请至少填写至少一条收货</li> <li><u>明細</u> 无法保存凭证或业务</li> </ul> | ★ ★ ★ ★ ★ ★ ★ ★ ★ ★ ★ ★ ★ ★ ★ ★ ★ ★ ★ |  |  |
| <ul> <li>▼收发票地址 编辑清单</li> <li>插入 前</li> </ul> |                         |           |          |                                            |                                                                                   | ∭ ∰ & ≙                               |  |  |
| 操作 省份                                         | 城市                      | 单位全称 收发   | 票地址 邮政编码 | 联系人                                        | 电话                                                                                | 手机                                    |  |  |
|                                               | •                       |           |          |                                            |                                                                                   |                                       |  |  |
| <b>▼ 收货地址</b> 编辑清单 回 ④ ●                      |                         |           |          |                                            |                                                                                   |                                       |  |  |
| 操作 省 城市                                       | 5 单位全称 收货               | 地址 邮政编码 这 | 运输方式 到站  | 收货人名称 电话                                   | 手机 传真                                                                             | 确认收货地址                                |  |  |
| <b>•</b>                                      | T                       |           |          |                                            |                                                                                   |                                       |  |  |

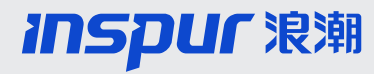

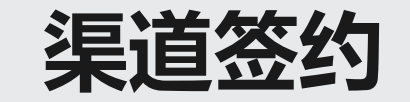

## 增值合作伙伴:需填写主打行业相关信息

|                          |                              |                    |                                                                                                    |                       |                 |                           | t             | 3保存的搜索▼ 01、我的   | 则建的客户 (jì | ▼ 执行  局级             |
|--------------------------|------------------------------|--------------------|----------------------------------------------------------------------------------------------------|-----------------------|-----------------|---------------------------|---------------|-----------------|-----------|----------------------|
| 刘荣华 LIURONGHUA<br>CP1800 | 渠道签约:西安恒                     | <b>国淼电子科技有限公</b> 司 | <b>] 2021 财年</b> 渠道签                                                                                                    | 约                     |                 |                           |               |                 |           | 🖸 返回 🝷 🕻             |
| -                        | ✓后退 □保存  <br>±++/→/□#X(/)/0/ | ★取消   自签约复制        | 健提交审批      全重置     ハーハーハー     ハーハー     ハーハー     ハーハー     ハーハー     ハーハー     ハーハー     ハーハー     ハーハー     ハーハー     ハー     パー     パー     ハー     ハー | 审批状态<br>_^//) < 、///、 | וענע) בעי (ו    | , נ                       | (v) ت         | 까디구(2014년(2016) | (٥٠) د/۴  | עררא בא <del>י</del> |
| <i>Inspur</i> 浪潮         | 3,000.0                      | 0.00               | 180.00                                                                                                    | 6.00                  | 180.00          | 240.00                    | 8.00          | 600.00          | 7.00      |                      |
| 新主页                      | 1,800.0                      | 6.00               | 108.00                                                                                                    | 6.00                  | 108.00          | 144.00                    | 8.00          | 360.00          | 7.00      |                      |
| 主页                       | <                            |                    |                                                                                                    |                       |                 |                           |               |                 |           | >                    |
| 客户管理 ▶                   | ▼ 主打行业 🛛 🛛                   | ?编辑                |                                                                                                    |                       |                 |                           |               |                 |           | ≙                    |
| 活动管理                     |                              | 十两行训4.             |                                                                                                    |                       | 十一年二十           |                           | <b>≠</b> \$5. |                 |           |                      |
| 销售管理 ▶                   |                              | 土安1)业1.<br>主要家户1·  |                                                                                                    |                       | 土安1J亚1<br>主要安白1 | ILED並小併牛销費<br>ILED显示屏年銷售  | Ξ叙.<br>重新· ▲  |                 |           |                      |
| 销售预测 ▶                   |                              | 典型客户应用1:           |                                                                                                    |                       |                 | 1260 <u>36</u> 0004-4-195 | = RX-         | 增值合作            | 火伴需要均     | 真写                   |
| 会同管理 ▶                   |                              |                    |                                                                                                    |                       |                 |                           |               |                 |           |                      |

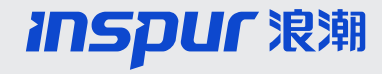

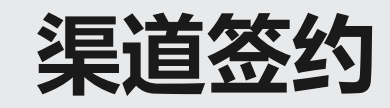

- 销售指标: 签约分销商时,销售指标划分为"全年省区非指名承诺额"和"全年省区非指名备货承诺额",需要按照实际与业务团队谈定的任务填写,月度季度的比例和金额系统自动带入。
- 销售指标细分: 销售指标细分之和必须等于全年省区非指名承诺额

#### 注意:

①签约增值渠道没有备货目标,只需填写全年承诺额;签约类型、级别都是经销商时无需填写全年承诺额; ②财年中期进入的分销商、领先渠道全年省区非指名承诺额=签约门槛\*本财年剩余月份的任务比例总和。

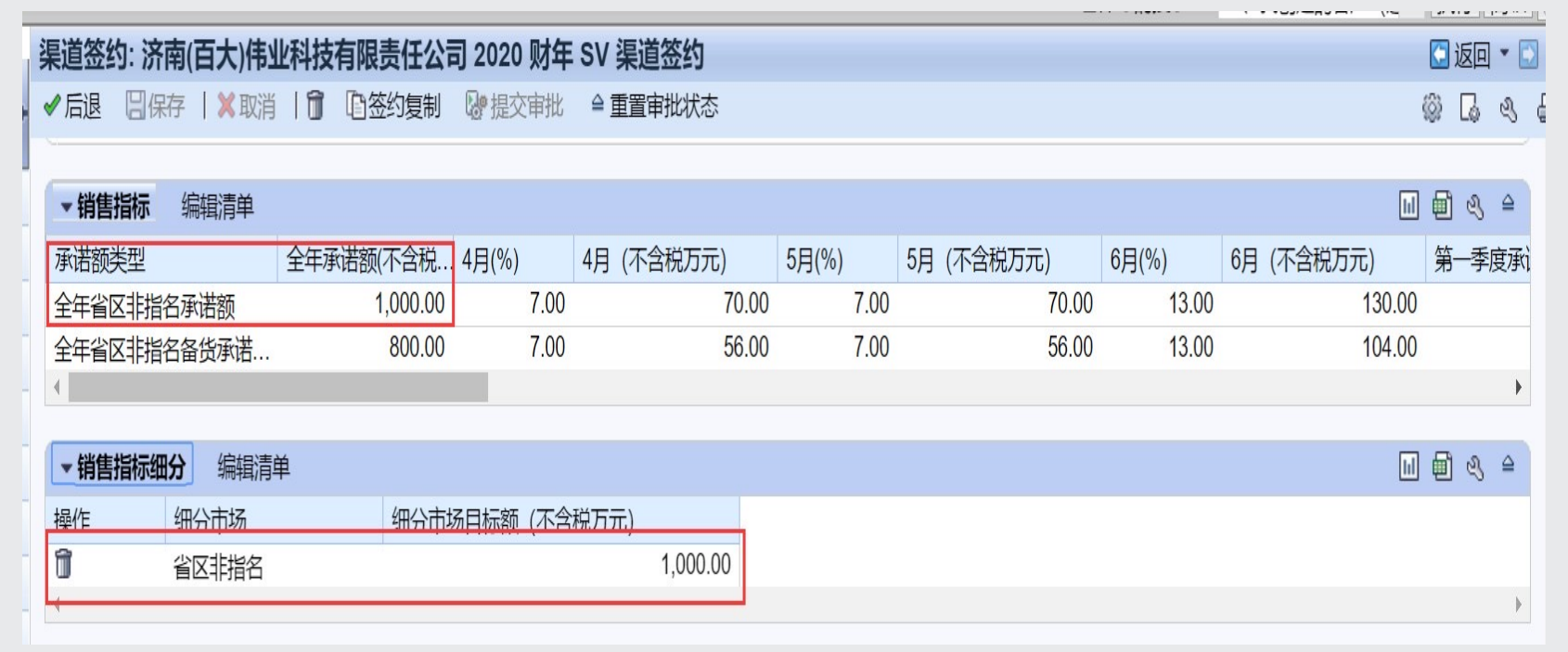

**INSPUC** 浪潮

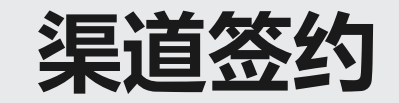

## 签约是必须上传"三证合一"的营业执照,否则无法保存签约。

| 渠道签约  | 约: 济南百大伟业科技有    | 有限责任公司       | 2019 财 <b>年 SV</b> | <b>長道签约</b> |            |              |                 |      |              | 🖸 返回 🝷 🕻 |
|-------|-----------------|--------------|--------------------|-------------|------------|--------------|-----------------|------|--------------|----------|
| ✔ 后退  | 🛛 保存   🗙 取消   🗍 | 自签约复制        | 20 提交审批   ≅        | ≧重置审批状态     |            |              |                 |      |              | Ľ        |
| 《浪潮》  | 幸品2019财年分销商协议…  | $\checkmark$ | DLS000140001       | 2019.03.28  |            |              |                 |      |              |          |
| 《反商】  | 上贿赂承诺书》         | $\checkmark$ | DLS000140001       | 2019.03.28  |            |              |                 |      |              |          |
| 《保密协  | h议》             | $\checkmark$ | DLS000140001       | 2019.03.28  |            |              |                 |      |              |          |
| 《浪潮》  | 商业行为准则 》        | $\checkmark$ | DLS000140001       | 2019.03.28  |            |              |                 |      |              |          |
| 4     |                 |              |                    |             |            |              |                 |      |              | +        |
| +0.24 |                 |              |                    |             |            |              |                 |      |              |          |
| ▼相夫   | 力 珊瑚消率          |              |                    |             |            |              |                 |      |              |          |
| 操作    | 合作伙伴职能          |              | 合作伙伴标识             | 姓名          |            | 地址           |                 |      | 主要合          | 审批人 审批人  |
| 2     | 负责员工            |              | 1001135            | 山东区 崔娜      |            |              |                 |      | $\checkmark$ |          |
| 2     | 签单客户            |              | 128885             | 济南百大伟业科技    | 5. 这个限责任公司 | 济南市历下区山大路1   | 80号 / 250000 滨州 | 市    | $\checkmark$ |          |
| 2     | 渠道经理            |              | 1001135            | 山东区 崔娜      |            |              |                 |      | $\checkmark$ |          |
|       |                 |              |                    |             |            |              |                 |      |              |          |
| ▼附件   | 🔓附件 🔮 URL       |              |                    |             |            |              |                 |      |              | ∭ ∰ & ≙  |
| 操作    | 名称              |              |                    | 文档类型        | 之档格式       | 创建者          | 创建日期            | 文档备注 | URL          | 最后更改     |
| 属性 🗊  | 新建文本文档          |              |                    | 三证合—        | 简单文本       | DLS000140001 | 2019.03.28 16   |      |              | DLS0001  |
| +     |                 |              |                    |             |            |              |                 |      |              |          |
| 1     | *****           |              |                    |             |            |              |                 |      |              |          |
| →组织   | <b>权</b> 据      |              |                    |             |            |              |                 |      |              | ≙        |
|       |                 |              |                    |             |            |              |                 |      |              |          |

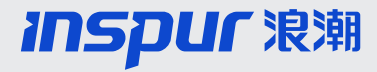

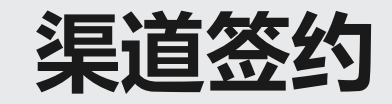

新增签约确认模块,点开对应的条款内容,点击"同意或者不同意"按钮。点击同意后,系统会自动勾选对应行的"接受并同意",同时记录确认人和确认时间

|              |                |              | .浪潮公司负责产品的市场推广及销售策划工作,积极配合贵公司做好所属地及行业的市场宣传活动。                      |                 |  |  |  |  |
|--------------|----------------|--------------|--------------------------------------------------------------------|-----------------|--|--|--|--|
| ▼ 签约确        | <b>输认</b> 编辑清单 | 达成并同类        | 5.浪潮公司有权根据协议有关规定监督、检查合作伙伴的协议执行情况,并在一定时间内考核贵公司所完成的进货里及市场行为,并有机      |                 |  |  |  |  |
| 余款内容<br>《浪潮经 | F<br>消商合作伙伴协议》 |              | 五、培训及市场活动                                                          |                 |  |  |  |  |
| - ·          |                |              | 1. 贵公司在没有得到"浪潮合作伙伴"的授权前,不得以"浪潮合作伙伴"等具有排他性的名义进行广告宣传及其他商业活动,不得以任何形式把 |                 |  |  |  |  |
| -<br>-       | -              |              | 浪潮公司将根据具体情况对贵公司进行不定期的销售培训和技术培训。                                    |                 |  |  |  |  |
| ▼相关方         | 5 编辑清单         |              | .浪潮公司在市场宣传活动时,根据实际情况及贵公司提出的要求,将不同程度地在各种形式的宣传中与贵?                   | 公司合作,包括刊登贵公司公司的 |  |  |  |  |
| 操作           | 合作伙伴职能         | 合作伙伴标识       | 六、声明                                                               |                 |  |  |  |  |
| 2            | 负责员工           | 1001135      | 士物约当时间中常的幻想和士育物从书                                                  |                 |  |  |  |  |
| 2            | 签单客户           | 129135       | .≄金到呪明图内合的麻祥仪住渴潮公司。                                                |                 |  |  |  |  |
| 2            | 渠道经理           | 1001135      | 通过浪潮公司签约审批的合作伙伴,方可销售浪潮授权产品。                                        |                 |  |  |  |  |
| ▼ 附件         | ₽的件 PURL       |              | . 合作伙伴授权期满后, 合作伙伴资格自行终止。                                           |                 |  |  |  |  |
| 操作           | 名称             |              |                                                                    |                 |  |  |  |  |
| 属性 简         | CMIS页面         |              | 同意不同意                                                              |                 |  |  |  |  |
| ▼ 签约确认       | <b>人</b> 编辑清单  |              |                                                                    | ⊫ ∰ & ≙         |  |  |  |  |
| 未动内日         |                | 按受并同意        | 输入人 输入时间 备注                                                        |                 |  |  |  |  |
| 《浪潮经销        | 商合作伙伴协议》       | $\checkmark$ | TE123 2019.03.22                                                   |                 |  |  |  |  |
|              |                |              |                                                                    |                 |  |  |  |  |
|              |                |              |                                                                    |                 |  |  |  |  |
|              |                |              |                                                                    |                 |  |  |  |  |

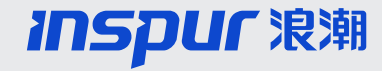

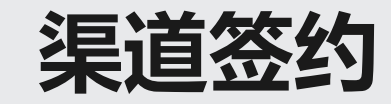

# 新增签约确认模块中,只有所有的协议全部确认完成后,签约才能正常保存,否则会提醒"请在签约确认中接受并同意全部签约条款"

| 長道签约: 新建                                          |              |              |            |        | 🖸 返回 👻 🖸                                                            |
|---------------------------------------------------|--------------|--------------|------------|--------|---------------------------------------------------------------------|
| □保存   ★取消   □ □ □ □ ○ ○ ○ ○ ○ ○ ○ ○ ○ ○ ○ ○ ○ ○ ○ |              | 全重置审批状态      |            | 去平明台石刻 | ● (1)〕(1)<br>· 大平相告部 (7176)                                         |
| <ul> <li>□ 未找到结果</li> <li>▶ 渠道人员认证</li> </ul>     |              |              |            |        | <ul> <li>♥ 请在签约确认中接受并同意全部签约条款!</li> <li>● 明细 无法保存凭证或业务交易</li> </ul> |
| ▶ 渠道联系人                                           |              |              |            |        |                                                                     |
| ▼ 签约确认 编辑清单                                       |              |              |            |        |                                                                     |
| 插入 🗊                                              |              |              |            |        |                                                                     |
| 操作                                                | 接受并同意        | 确认人          | 确认时间       |        |                                                                     |
| 《浪潮产品2019财年分销商协议                                  |              | DLS000140001 | 2019.03.28 |        |                                                                     |
|                                                   |              | DLS000140001 | 2019.03.28 |        |                                                                     |
|                                                   | $\checkmark$ | DLS000140001 | 2019.03.28 |        |                                                                     |
|                                                   |              |              |            |        |                                                                     |
| F                                                 |              |              |            | •      | •                                                                   |

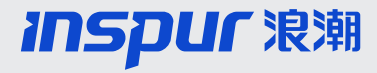

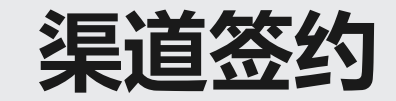

渠道签约信息填写完成后,点击"保存"按钮保存签约信息,确认无误,点击"提交审批" 按钮,提交签约审批。

| 泉道签约: <del>新建</del>   |                 |   |                 |                 | 🕻 返回 🔻       |
|-----------------------|-----------------|---|-----------------|-----------------|--------------|
| 签约说明函 🛛 保存 丨 🗙 取消 丨 🗊 | 前 自签约复制 □◎提交审批  |   |                 |                 | <b>(</b> 14) |
| ▼ 签约基本信息 ② 编辑         |                 |   |                 |                 |              |
| 基本信息                  |                 |   |                 |                 |              |
| 标识:                   |                 |   | 状态:             | 新建              | •            |
| 接受并同意签约说明函:           |                 |   | 当前审批人:          |                 |              |
| 签约名称:                 |                 |   | 签约财年:*          | 2019            | •            |
| 签约主体:*                | 浪潮信息            | - | 签约类型:*          | 分销商             | -            |
| 渠道级别:*                | 金牌分销商           | - | 签约产品线:*         | SV              | •            |
| 签约省区:*                | 山东区             | - | 签约渠道经理:*        | 崔娜              | đ            |
| 签约绑定分销商:              |                 |   | 签约分销商联系人:       |                 |              |
| 申请提货权:                |                 |   |                 |                 |              |
| 创建人:                  | TE123           |   | 创建时间:           |                 |              |
| 联系人职位:*               | 职员              |   | 联系电话:*          | 85106666        |              |
| 贵公司总经理:*              | 李先生             |   | 签约产品线产品经理:*     | 李先生             |              |
| 总经理手机:*               | 85106666        |   | 签约产品线产品经理手机号:*  | 85106666        |              |
| 总经理电子邮件:*             | 85106666@qq.com |   | 签约产品线产品经理电子邮件:* | 85106666@qq.com |              |
| 系统集成资质等级:*            | -               | - |                 |                 |              |

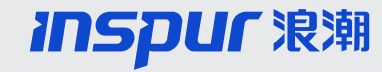

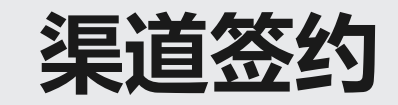

- 签约审批流:渠道经理-渠道总监(于晓妍)
- 渠道签约审批通过后,授权书由公司线下统一签字盖章办理

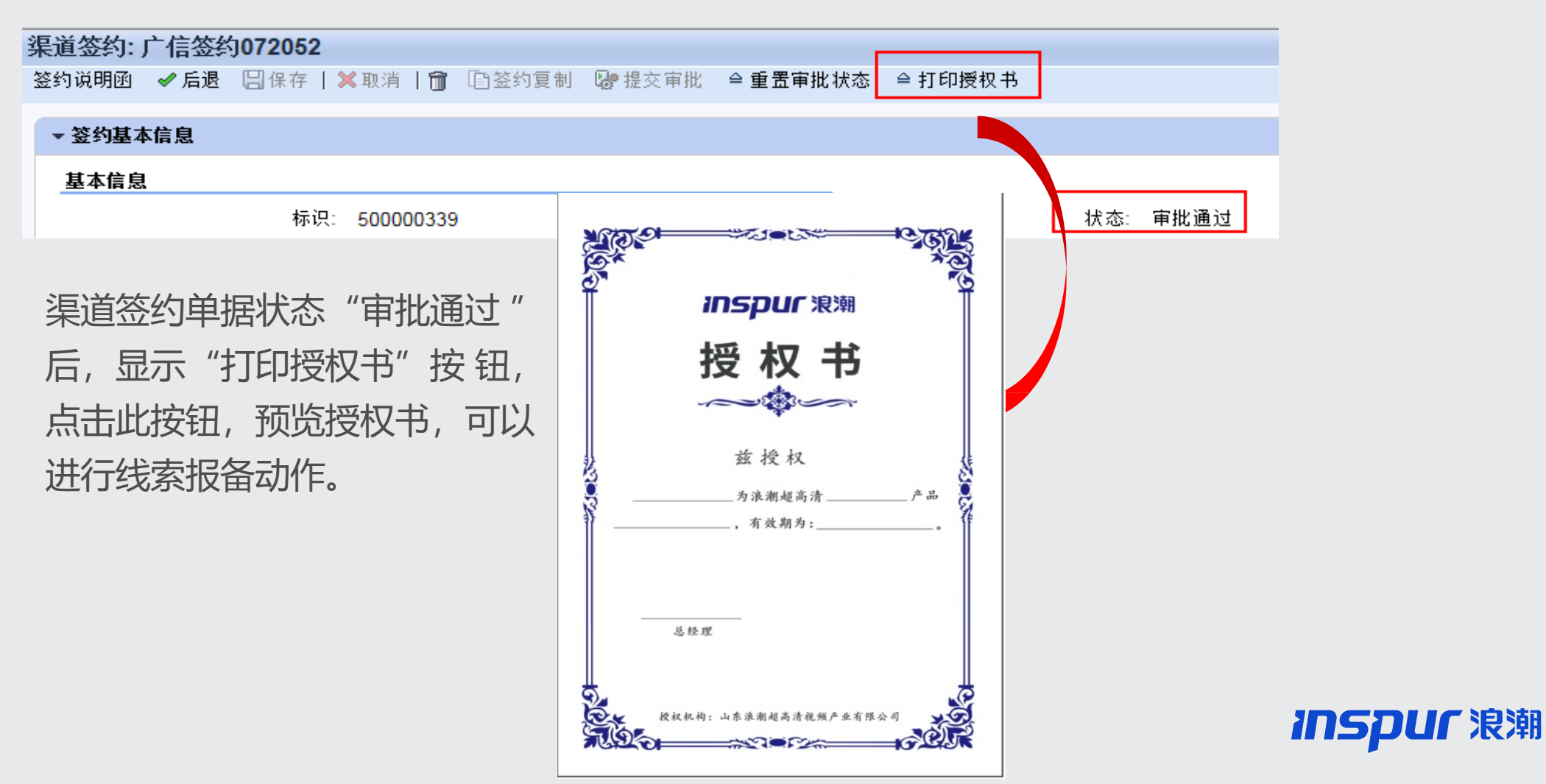

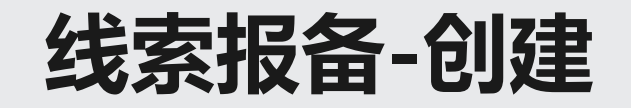

| 刘荣华 LIURONGHUA<br>CP1800  | 销售周期                                  |                                                          | <ul> <li>返回 - </li> </ul> |
|---------------------------|---------------------------------------|----------------------------------------------------------|---------------------------|
|                           |                                       |                                                          | Q ;                       |
| 新主页                       | 茂家                                    |                                                          | & ⊟ ×                     |
| 主页                        | 线索 商机                                 | 线索                                                       |                           |
| 客户管理 →                    | IPS线索报备(仅限行业部客户)                      | 发货申请计划单                                                  |                           |
| 活动管理 →                    | □ 友贷改业単<br>海外发货申请单(非阿里)               | が州上)友货甲请里<br>海外借物申请                                      |                           |
| 销售管理 →                    | 商机(带统计)                               | 核价单                                                      |                           |
| 销售预测 →                    | 商机仲裁申请                                | 海外发货申请单(非阿里)                                             |                           |
| 合同管理 →                    | Ⅰ 报价<br>配置验证                          | 友货申请批堂导入 (国内非阿里)<br>客户规模批导                               |                           |
| 渠道进销存管理 →                 | 安装服务维护                                | 云数抢地盘商机                                                  |                           |
| 二级渠道业绩提报 →                | 机型与O数对应关系维护<br>核价单                    | 后初中頃半<br>发货申请单                                           |                           |
| 报表 ▶                      | 销售订单<br>签单Review                      | ▲ ● ● ● ● ● ● ● ● ● ● ● ● ● ● ● ● ● ● ●                  |                           |
| 系统管理    ▶                 | 腾讯借物申请批量导入<br>伊咖申语单                   | 合同追加(赠送)                                                 |                           |
|                           | 后初中頃半<br>比拼类借物申请审批                    | 」<br>「「」<br>「」<br>「」<br>「」<br>「」<br>「」<br>「」<br>「」<br>「」 |                           |
| 最近项目                      | · 还物申请单<br>学俗由语单                      | 费用归集批导                                                   |                           |
| 100077480 蚌埠交             | 及 中 明 半<br>无 合 同 下 单 查 询              |                                                          |                           |
| 100080052 广宗县…            | 大项目管理                                 | IEI业绩管理                                                  | ଶି 🗉 🗙                    |
| 200628558 有家庄<br>书记做所理利性方 | 回期1227年1月<br>分批发货商务审核工作台              |                                                          | )                         |
| 此次维获项科投有<br>500195169 武汉维 | 合同变更申请                                | 信用评价体系报表                                                 | a = x                     |
| 200640703 山东浪…            | 一 一 一 一 一 一 一 一 一 一 一 一 一 一 一 一 一 一 一 |                                                          | 2 1 1                     |
|                           | 合同借阅                                  | 信用·明知里·明叔衣<br>合同链完备率台账                                   |                           |

□保仔的搜索▼ U1、我创建的客户 (注▼ 1041 ) 同報 ||

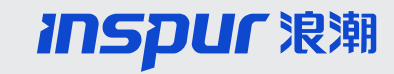

# 线索报备-最终用户

#### 渠道报备: 100077480, 蚌埠交通信息综合楼智能化, 合肥亚灿光电科技有限公司

□保存 | ¥取消 | 前 | 后续 || 渠道申诉 查看后续单据状态

| ▼线索明细      |                    |          |       |          |               |
|------------|--------------------|----------|-------|----------|---------------|
| 基本信息       |                    |          |       |          |               |
| 标识:        | 100077480          |          |       | 类型:      | 渠道报备          |
| 线索名称:      | 蚌埠交通信息综合楼智能化       |          |       | 负责员工:    | 安徽区 张小龙       |
| 合作伙伴名称:    | 合肥亚灿光电科技有限公司       |          |       | 渠道报备人:   | 17730036630   |
| 合作伙伴联系人姓名: | 李欣                 |          |       | 获取途径:    | 渠道反馈-代理/行代等合作 |
| 合作伙伴联系人电话: | 17730036630        |          |       | 竞争厂商:    | 运营商           |
| 合作伙伴联系人职务: | 副总经理               |          |       | 预计招标日期:  | 2022.06.16    |
| 最终用户:      | 合肥市栩博广告传媒有限公司      |          |       | 预计提货日期:  | 2022.08.18    |
| 最终用户名称:    | 合肥市栩博广告传媒有限公司<br>· |          |       | 预算(元):   |               |
| 客户联系人姓名:   | 孙雪超                |          |       | 线索审核人:   | 张小龙           |
| 客户联系人电话:   | 17755337712        | 最终用户搜索不到 | 到需要创建 | 线索审核人意见: |               |
| 客户联系人职务:   | 项目经理               |          |       | 分配商机创建人: | 张小龙           |
| 签约主体:      | 浪潮超高清              |          |       |          |               |
| 报备渠道:      | 合肥亚灿光电科技有限公司       |          |       |          |               |
|            |                    |          |       | 状态:      | 最终确认通过        |
|            |                    |          |       | 商机编号:    |               |
|            |                    |          |       | 线索转商机状态: |               |
|            |                    |          |       |          |               |
| ▶ 产品       |                    |          |       |          |               |

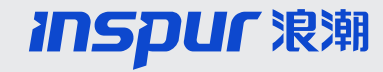

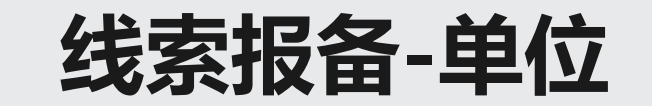

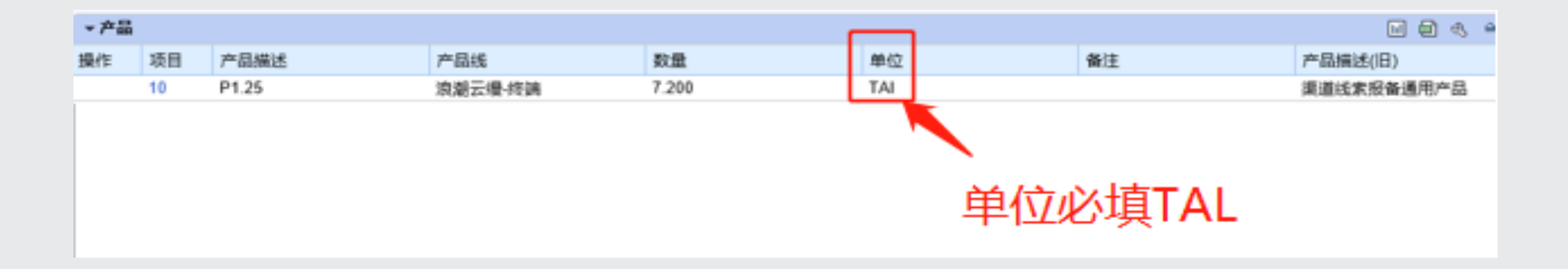

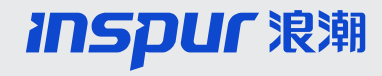

# 线索报备-分配商机创建人

| UE08 CP1800 | 0 课道报备: 100080050, 河北省区浪潮办事处新建属厅大屏项目, 河北艾康智能科技有限公司 |                   |         |              |  |  |  |  |
|-------------|----------------------------------------------------|-------------------|---------|--------------|--|--|--|--|
|             | 日保存   X 取消   前   后续    梁                           | 道中诉 确认通过 审批拒绝     |         |              |  |  |  |  |
| ur RM       | ★ 线索明组 22 编辑                                       |                   |         |              |  |  |  |  |
|             | 基本信息                                               |                   |         |              |  |  |  |  |
| ,           | 标识                                                 | 100050050         | 类型      | 柔道接著         |  |  |  |  |
| ,           | 继承名称:                                              | 河北省区浪潮办事处新建展厅大屏项目 | 负责员工:   | 浪湖館高清 赵月     |  |  |  |  |
| ,           | 合作伙伴名称:                                            | 河北艾康智能科技有限公司      | 領導报备人:  | AIKANG       |  |  |  |  |
|             | 合作伙伴联系人姓名:                                         | asia              | 获取途径:   | 渠道反映,代围将代等合作 |  |  |  |  |
|             | 合作伙伴联系人电话:                                         | 18931996857       | 党争厂商    | 3469         |  |  |  |  |
| 10178 ×     | 合作伙伴联系人职务:                                         | 职务综合信息科主任         | 预计把标日期  | 2022.06.30   |  |  |  |  |
|             | <b>景终用户</b> :                                      | 河北浪湖信息技术有限公司      | 预计提货日期  | 2022.07.30   |  |  |  |  |
| - HONEIN    | 最终用户名称:                                            | 河北浪湖信息技术有限公司      | 预算(元):  |              |  |  |  |  |
|             | 客户联系人姓名:                                           | · 西               | 线索审核人:  | 赵月           |  |  |  |  |
|             | <b>答户联系人电话</b> :                                   | 18931996857       | 线索审核人意见 |              |  |  |  |  |
|             | 答户联系人职务:                                           | 信息中心主任            | 分配商机创建人 | <b>赵月</b>    |  |  |  |  |
| 1558 石家庄    | 签约主件:                                              | 流凝超高清             |         | 以为四大行        |  |  |  |  |
| 1050 河北梁    | 报告派遣:                                              | 河北艾康智能科技有限公司      |         | 业商机创建        |  |  |  |  |
| 1988 河北艾…   |                                                    |                   | 状态      | 提交端认 人       |  |  |  |  |
| 1271 (2018) |                                                    |                   | 英机械号    | X            |  |  |  |  |
| 1058 唐山首    |                                                    |                   | 就素的高机状态 |              |  |  |  |  |

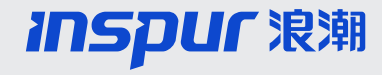

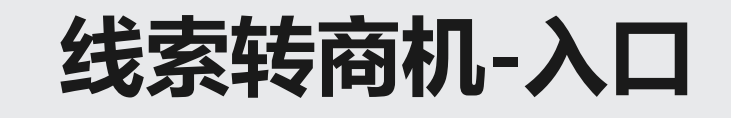

|                                                |                                           |                                         | 已保存的搜索▼ 01、我创建的客户 (ji ▼ 执行 高级 |
|------------------------------------------------|-------------------------------------------|-----------------------------------------|-------------------------------|
| 刘荣华 LIURONGHUA<br>CP1800                       | 销售周期                                      |                                         | 🖸 返回 🔻 🖸                      |
|                                                |                                           |                                         | ى                             |
| Inspur Je je                                   |                                           |                                         |                               |
| 新主页                                            | 搜索                                        | ○ × 创建                                  | a 🗆 🗙                         |
| 主页                                             | ☆ 「 「 「 「 」 」 「 」 」 」 「 」 」 」 」 」 」 」 」   | 线索                                      |                               |
| 客户管理 →                                         | IPS线索报备(仅限行业部客户)                          | 商仇<br>发货申请计划单                           |                               |
| 活动管理 →                                         | 发货改派单<br>海林安华由语单(非阿里)                     | 苏州工厂发货申请单                               |                               |
| 销售管理 →                                         |                                           | 核价单                                     |                               |
| 当生 计 出 日 2 1 1 1 1 1 1 1 1 1 1 1 1 1 1 1 1 1 1 | 海外借物申请                                    | 回 配置验证<br>海外发发申请单(非阿里)                  |                               |
|                                                |                                           | 发货申请批量导入 (国内非阿里)                        |                               |
| 百門皆理 7                                         | □ ■ 11 11 11 11 11 11 11 11 11 11 11 11 1 | 各尸规模批导 云数抢地盘商机                          |                               |
| 朱旭世明任官理 →                                      | 机型与U数对应关系维护                               | 借物申请单                                   |                               |
| 二级渠道业绩提报 →                                     | (1) (1) (1) (1) (1) (1) (1) (1) (1) (1)   | 》                                       |                               |
| 报表 ▶                                           | 签单Review<br>腾油供物中选业母号》                    | 合同変更申请                                  |                               |
| 系统管理                                           | 借物申请单                                     | 「「「「」」「「」」「」」「」」「」」「」」「」」「」」「」」「」」「」」「」 |                               |
| 县近西日                                           | 比拼类借物申请审批<br>还如申请单                        | 合同借阅                                    |                               |
| 取些现日                                           | 发货申请单                                     | <b>发用归来现</b> 夺                          |                               |
| 100077460 蚌埠交<br>100080052 亡宗县                 | 一 无合同下单查询<br>大师曰管理                        |                                         | a = x                         |
| 200628558 石家庄                                  | 逾期让步申请                                    |                                         |                               |
| 武汉维联瑞科技有                                       | │ 分批发货商务审核工作台<br>│ 合同变更申请                 |                                         |                               |
| 500195169 武汉维                                  | 合同追加(赠送)                                  | 信用评价体系报表                                | <i>ଶ</i> 🗆 ×                  |
| 200640703 山东浪                                  | 账期 延展 甲请<br>合同借阅                          | 信用明细查询报表                                |                               |
| •                                              |                                           |                                         |                               |

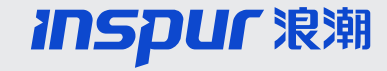

# 线索转商机 (非指名与指名客户)

| 渠道报备:100077480 <u>, 蚌埠</u> 交通信息综合楼智能化, 合肥亚灿光电科技有限公司 |               |          |               |  |  |  |  |  |  |
|-----------------------------------------------------|---------------|----------|---------------|--|--|--|--|--|--|
| 🛛保存   🗙 取消   🎁   后续    渠道                           | 直申诉 查看后续单据状态  |          |               |  |  |  |  |  |  |
|                                                     |               |          |               |  |  |  |  |  |  |
| ▼线索明细                                               |               |          |               |  |  |  |  |  |  |
| 基本信息                                                | 转化简机          |          |               |  |  |  |  |  |  |
| 标识:                                                 | 100077480     | 类型:      | 渠道报备          |  |  |  |  |  |  |
| 线索名称:                                               | 蚌埠交通信息综合楼智能化  | 负责员工:    | 安徽区 张小龙       |  |  |  |  |  |  |
| 合作伙伴名称:                                             | 合肥亚灿光电科技有限公司  | 渠道报备人:   | 17730036630   |  |  |  |  |  |  |
| 合作伙伴联系人姓名:                                          | 李欣            | 获取途径:    | 渠道反馈-代理/行代等合作 |  |  |  |  |  |  |
| 合作伙伴联系人电话:                                          | 17730036630   | 竞争厂商:    | 运营商           |  |  |  |  |  |  |
| 合作伙伴联系人职务:                                          | 副总经理          | 预计招标日期:  | 2022.06.16    |  |  |  |  |  |  |
| 最终用户:                                               | 合肥市栩博广告传媒有限公司 | 预计提货日期:  | 2022.08.18    |  |  |  |  |  |  |
| 最终用户名称:                                             | 合肥市栩博广告传媒有限公司 | 预算(元):   |               |  |  |  |  |  |  |
| 客户联系人姓名:                                            | 孙雪超           | 线索审核人:   | 张小龙           |  |  |  |  |  |  |
| 客户联系人电话:                                            | 17755337712   | 线索审核人意见: |               |  |  |  |  |  |  |
| 客户联系人职务:                                            | 项目经理          | 分配商机创建人: | 张小龙           |  |  |  |  |  |  |
| 签约主体:                                               | 浪潮超高清         |          |               |  |  |  |  |  |  |
| 报备渠道:                                               | 合肥亚灿光电科技有限公司  |          |               |  |  |  |  |  |  |
|                                                     |               | 状态:      | 最终确认通过        |  |  |  |  |  |  |
|                                                     |               | 商机编号:    |               |  |  |  |  |  |  |
|                                                     |               | 线索转商机状态: |               |  |  |  |  |  |  |

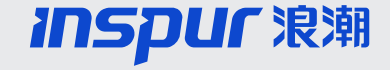

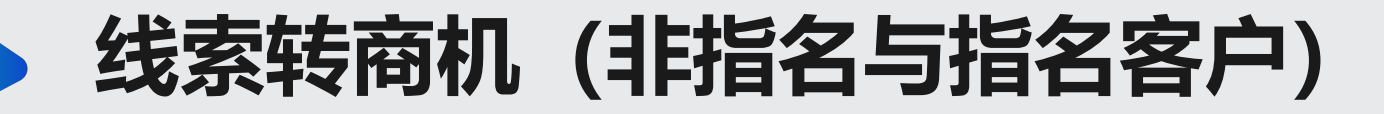

### 线索转化成商机后,商机创建人将商机共享编辑为渠道经理来推进商机

| 荣华 LIURONGHUA<br>P1800 | ł    | 硬件  | 类商机:         | 200628558, 石家庄民族路线  | 衍  | <b>封文旅经济建设</b> ] | 项目暂估价智慧化街区指挥。 | 腹    | 中心大屏 (赵月),河北艾康智能科技有限公司      | 🖸 返回,        | •   |
|------------------------|------|-----|--------------|---------------------|----|------------------|---------------|------|-----------------------------|--------------|-----|
| mspur 泉来               | +    | 日保  | 将 × 取<br>附件  | 双消 ◎ 提交确认   ✔ 提交状态变 | 更确 | 认 创建后续活动         | ☑相关日期修改       |      |                             |              | & 🖨 |
| 主页                     |      |     |              |                     |    |                  |               |      |                             |              |     |
| 客户管理                   | •    |     | 父流信息         | -                   |    |                  |               |      |                             |              | ₽   |
| 活动管理                   | •    | - 1 | 相关方          | 扁辑清单                |    |                  |               |      |                             | u 🗐 🍕        | ≙   |
| 消售管理                   | •    | 插)  | <b>۱ 🕆 ا</b> | 地址建议   建议备选项        |    |                  |               |      |                             |              |     |
| 消售预测                   | •    | ኄ   | 操作           | 合作伙伴职能              |    | 合作伙伴标识           | 姓名            |      | 地址                          | 主要合作伙伴       |     |
| 合同管理                   | •    |     | l' î         | 第一级售前经理             | •  | 1014705          | 浪潮超高清 张骁      | ٥    |                             |              |     |
| 渠道进销存管理                | •    |     | Î            | 负责员工                | •  | LIJINING         | 浪潮超高清 李继宁     | đ    |                             |              | _   |
| 一级渠道业结提报               | •    |     |              | 共享人                 | •  | 1015339          | 浪潮超高清 赵月      | 0    |                             |              | _   |
|                        |      |     |              | 联系人                 | •  | 10129903         | 先生 陈伟         | þ    | 新华区新华东路65号 / 石家庄市           | ✓            | _   |
| 报表                     | •    |     | 21           | 签单客户                | •  | 167954           | 河北艾康智能科技有限公司  | þ    | 桥西区裕华西路66号海悦天地C座711室 / 石家庄市 |              |     |
| 系统管理                   | •    |     | 21           | 商机确认人               | •  | 1014300          | 浪潮超高清 赵斌      | þ    |                             | $\checkmark$ |     |
|                        |      |     | 21           | 商机推送人               | •  | 1001319          | 浪潮信息 焦翠翠      | ٦    |                             |              |     |
| 最近项目                   |      |     | 21           | 商机推送人               | •  | 1002447          | 河北区 范立坤       | đ    |                             |              |     |
| 200640703 山东浪.         |      |     | 21           | 商机推送人               | •  | 1003549          | 河北区 张阔        | đ    |                             |              |     |
| 山西省文化和旅游厅              | : [] |     | 21           | 商机推送人               | •  | 1003875          | 浪潮信息 张裕舒      | đ    |                             | $\checkmark$ |     |
| 广州市广播电视台               |      | Ð   | 展开           |                     |    |                  | √后退           | 1 2  | 前进▶                         |              |     |
| 德州市文化和旅游局              |      |     |              |                     |    |                  |               | 1.11 | ,                           |              |     |

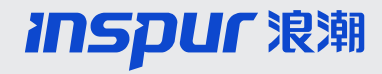

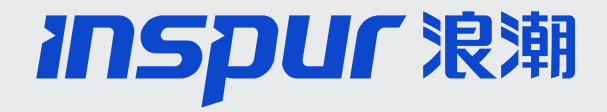

# 谢谢 Thanks

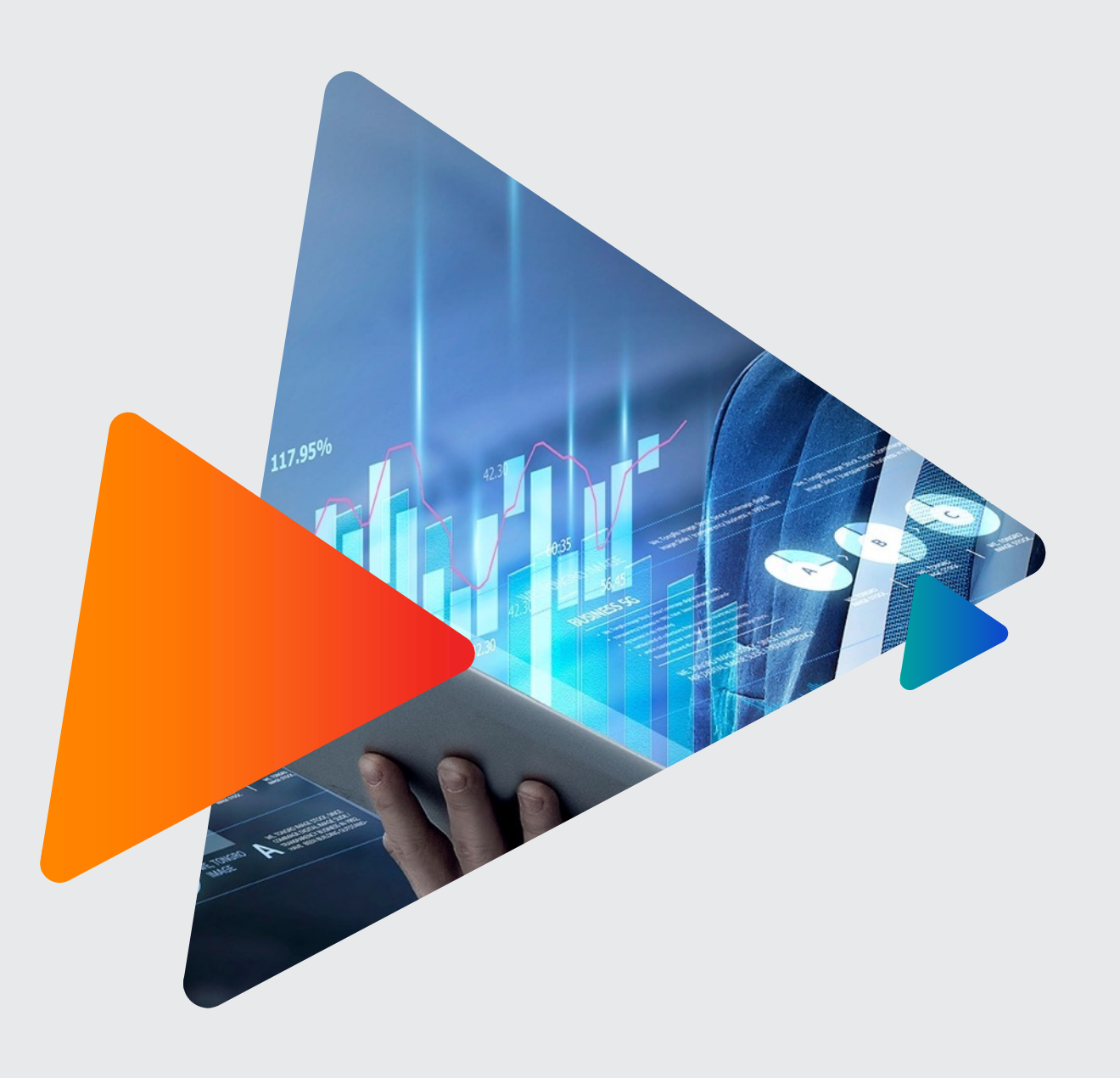